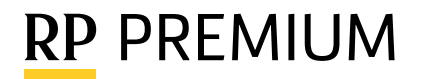

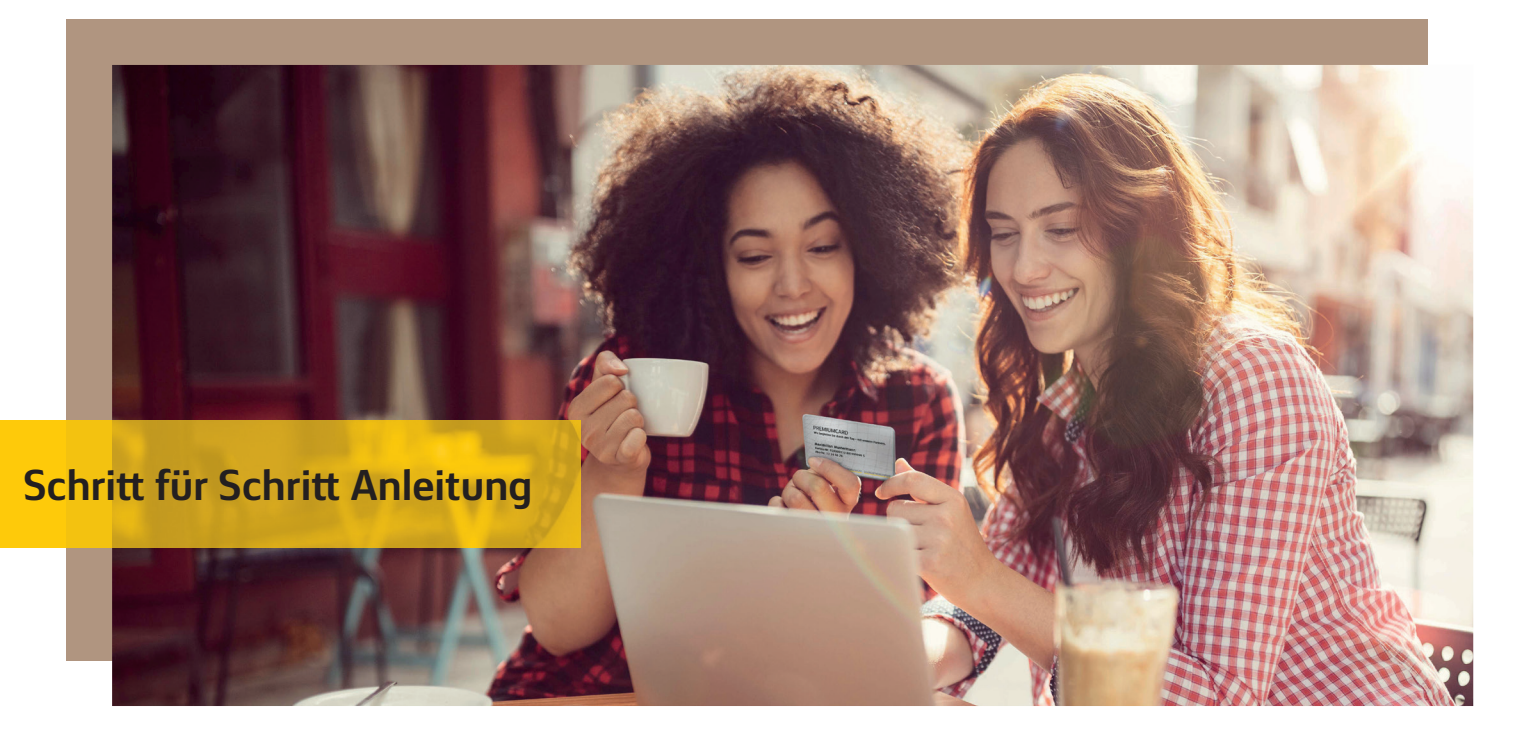

# **TICKETKAUF MIT RP PREMIUM-RABATT**

## Schritt 1: Einloggen

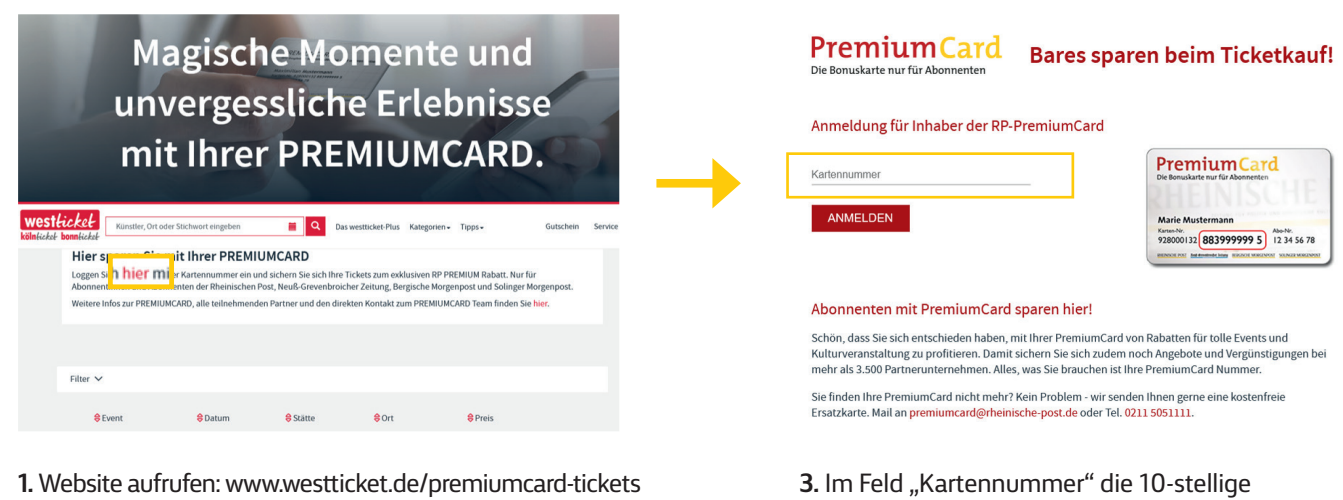

- 1. Website aufrufen: www.westticket.de/premiumcard-tickets
- 2. In der ersten Textzeile auf das rot eingefärbte Wort "hier" klicken -> siehe Markierung oben
- PREMIUMCARD Nummer eintragen 4. Sie finden die Nummer auf Ihrer PREMIUMCARD; sie beginnt mit der Ziffernfolge 883
- 5. Auf den Button "Anmelden" klicken

#### Schritt 2: Veranstaltung auswählen

| Premium Card<br>Die Bonuskarte nur für Abonnenten |                                                 |                                                   |                              |                                    |          |               | PremiumCard              |                      |                                                                                  |                |
|---------------------------------------------------|-------------------------------------------------|---------------------------------------------------|------------------------------|------------------------------------|----------|---------------|--------------------------|----------------------|----------------------------------------------------------------------------------|----------------|
| Event<br>The MrSTERY OF BANKSY<br>Timeslot DI-Fr  | 8 Datum<br>06.12.22 - 13.01.23<br>astron Tenstu | 8 Statte<br>Technikum (ehem.<br>Tengelmann-Areal) | 8 Ort<br>Mülheim An Der Ruhr | <mark>ê</mark> Preis<br>ab 19,00 € | FILTER 🛩 | $\rightarrow$ | A 36° Matteefe Att Jenny | VAN G                | OGH - Timeslot DiF                                                               | Timeslot DiFr  |
| VAN GOGH - Timeslot Di - F                        | 06.12.22 - 13.01.23                             | Technikum (ehem.<br>Tengelmann-Areal)             | Mülheim An Der Ruhr          | ab 21,00 (                         | TICKETS  | l             | Van Gogh                 | 09 DEZ 2022<br>10:00 | Wissollstraße 18 / Zufahrt über Ulmenaliee<br>14-16<br>45478 Mülheim An Der Ruhr | TICKETS BUCHEN |

- 1. Wählen Sie die gewünschte Veranstaltung, indem Sie auf den roten Button "Tickets" in der entsprechenden Zeile klicken
- 2. Klicken Sie auf der Veranstaltungs-Seite auf den roten Button "Tickets buchen"

### Schritt 3: PREMIUMCARD Ticket auswählen

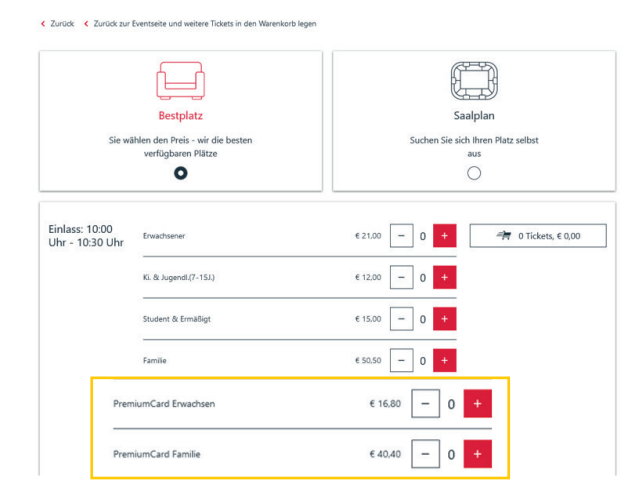

1. Wählen Sie in der Ticket-Auswahlliste das reduzierte PREMIUMCARD Ticket aus und fügen Sie durch Klick auf das rote Plus-Symbol die gewünschte Menge Ihrem Warenkorb hinzu

#### Schritt 4: Bezahlung

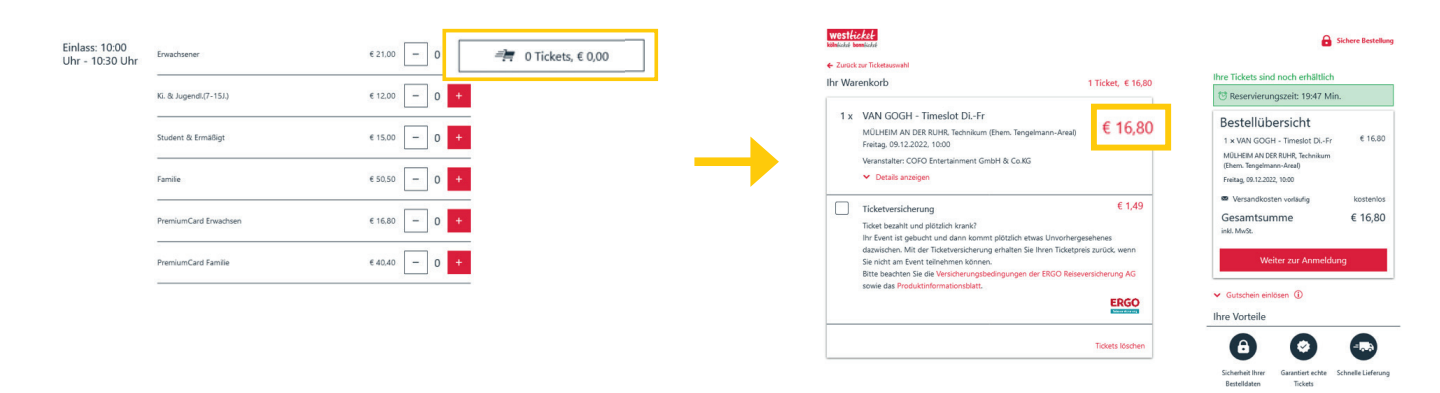

- 1. Klicken Sie anschließend auf den Warenkorb-Button, um zur Bezahlung zu gelangen.
- 2. Die reduzierten Tickets liegen in Ihrem Warenkorb
- **3.** Sie durchlaufen jetzt den ganz normalen Check-Out Prozess des Ticket-Shops